# Enhancements to iDRAC7 Alert Notification

This Dell white paper discusses the improvements made to the iDRAC7 version 1.30.30 alerting capabilities

### Kareem Fazal

Test Engineer Enterprise Software Validation

**Cori Rizzo** Test Engineer Enterprise Software Validation

**Sanjeev Singh** Firmware Engineer Enterprise Firmware

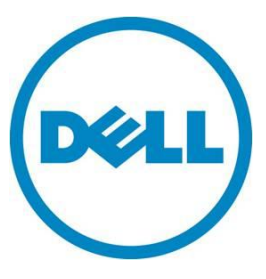

# Contents

| Executive summary                                | 3  |
|--------------------------------------------------|----|
| Introduction                                     | 3  |
| Feature enhancements                             | 3  |
| Filtering alerts by category and severity levels | 4  |
| Setting event alerts                             | 5  |
| Email alerts                                     | 6  |
| SNMP Trap alerts                                 | 8  |
| IPMI PET alerts                                  |    |
| Remote System Log alerts                         | 12 |
| WS Eventing alerts                               | 13 |
| Testing configured events                        |    |
| Configuring network settings for alerts          | 14 |
| Summary                                          | 15 |

### Figures

| Figure 1.  | Alert categories and severity levels       | 4    |
|------------|--------------------------------------------|------|
| Figure 2.  | Alert types                                | 5    |
| Figure 3.  | Email alert configuration                  | 6    |
| Figure 4.  | Authenticated email alert configuration    | 6    |
| Figure 5.  | Configuring SNMP Trap alerts               | 8    |
| Figure 6.  | Setting a destination address              | 9    |
| Figure 7.  | Sample alert for a chassis intrusion event | . 11 |
| Figure 8.  | Configuring Remote System Log alerts       | .12  |
| Figure 9.  | Remote Syslog Settings                     | .12  |
| Figure 10. | Configuring WS Eventing alerts             | .13  |
| Figure 11. | Testing a configured event                 | 14   |

# This document is for informational purposes only and may contain typographical errors and technical inaccuracies. The content is provided as is, without express or implied warranties of any kind.

© 2013 Dell Inc. All rights reserved. Dell and its affiliates cannot be responsible for errors or omissions in typography or photography. Dell, the Dell logo, OpenManage, and PowerEdge are trademarks of Dell Inc. Other trademarks and trade names may be used in this document to refer to either the entities claiming the marks and names or their products. Dell disclaims proprietary interest in the marks and names of others.

January 2013 | Version 1.0

# **Executive summary**

Alerts and actions can be set for certain events that occur on Dell<sup>™</sup> PowerEdge<sup>™</sup> servers. Event alerts provide immediate notification about an event, plus information about the action the system requires to address the event.

The newest version of the Integrated Dell Remote Access Controller (iDRAC7 version 1.30.30) for Dell PowerEdge 12<sup>th</sup> generation servers support more types of alert mechanisms and improves the user experience through an updated web interface. With the latest enhancements, all of the alert features now focus more on out-of-band support without the need to install additional host software.

# Introduction

The iDRAC7 with Lifecycle Controller is a Dell systems management solution for Dell PowerEdge servers. These controllers provide a way of proactively notifying IT administrators of abnormalities, called events, that may cause interruptions or system failure.

Events occur when the status of a component is outside the range of a predefined condition. An event notification occurs when alerts and actions are set. If an event matches a filter, and the filter is configured to generate an alert, an alert is sent to a preconfigured destination.

Alerts can take the form of an email alert, Simple Network Management Protocol (SNMP) alert, Intelligent Platform Management Interface (IPMI) alert, remote system log (syslog) alert, or Web Services (WS) Events alert. Each individual event can also be set with a different system action including power cycle, reboot, and power off.

To arrange immediate notification in the case of an event, you can set alerts and actions using the iDRAC7 web interface or command-line interface (CLI). Alerts provide information about events and allow you or the system to take the necessary action to remedy an event before a system failure occurs causing costly downtime in the data center. iDRAC7 now supports more types of alerts and offers an improved, user-friendly web interface.

# Feature enhancements

Management controllers on previous generation Dell servers—early DRAC and iDRAC versions, and the baseboard management controller (BMC)—supported only Platform Event Trap (PET) alerts. These IPMI alerts were confined to events generated by IPMI sensors, and did not include events generated by subsystems such as storage or memory.

Additionally, only servers with Dell OpenManage<sup>™</sup> Server Administrator (OMSA) could send SNMPv1 alerts. With the latest version of iDRAC7, SNMP alerts no longer require an operating system or agent such as OMSA. With the latest enhancements to the alert notification feature in iDRAC7, monitoring your PowerEdge systems is easier than ever. These feature enhancements include:

- Out-of-band SNMP alerts
- <u>Authenticated email alerts</u>
- <u>Events logging to remote syslog</u>

- Additional alert subsystem categories
- Column-separated information, such as severity type (info, warning, and critical), category type, and action type
- Recommended actions specified for each alert
- Support for SNMPv1 and SNMPv2 alerts
- No requirement for an operating system agent for SNMP alerts, meaning no additional software installations for the host operating system
- Fully qualified domain name supported for email, SNMP, and IPMI alert destinations
- Capability for testing configured events

# Filtering alerts by category and severity levels

You can sort and search for alerts by either category or severity using the iDRAC7 web interface. Supported alert category types in include:

- System Health
- Storage
- Configuration
- Audit
- Updates
- Work Notes

Supported alert severity types in include:

- Critical
- Warning
- Informational

You can select as many alert categories or severity levels as you need when searching for alerts. See Figure 1.

#### Figure 1. Alert categories and severity levels

| Category:     |            | Severity:       |  |
|---------------|------------|-----------------|--|
| System Health | Audit      | ☑ Informational |  |
| Storage       | Updates    | 🔽 Warning       |  |
| Configuration | Work Notes | Critical        |  |

**Note:** Alert filters are session based. The selected alert filters will revert to the default state once you refresh the page or end the session.

# Setting event alerts

You can configure iDRAC7 to send alerts to configured destinations for a variety of events. The types of event alerts, as shown in Figure 2, include the following:

- Email
- SNMP Trap
- IPMI
- Remote System Log
- WS Eventing

| FIGURE Z. Alert types | Figure 2. | Alert types |
|-----------------------|-----------|-------------|
|-----------------------|-----------|-------------|

| Category      | Alert         | Severity | Email | SNMP<br>Trap | IPMI Alert | Remote<br>System Log | WS<br>Eventing | Action<br>No Action |
|---------------|---------------|----------|-------|--------------|------------|----------------------|----------------|---------------------|
| System Health | Voltage       | <u>A</u> |       |              | ~          |                      | E              | Reboot              |
| System Health | Voltage       | 0        |       |              |            |                      | Π              | Power Cycle         |
| Storage       | Battery Event | 0        | Г     |              |            |                      | Γ              | No Action           |
| Storage       | Battery Event | <u>A</u> |       |              | Π          |                      | Π              | No Action           |
| Storage       | Battery Event | 0        |       |              |            |                      |                | No Action           |
| Storage       | Storage Contr | 0        |       |              | Π          |                      | Ē              | No Action           |
| Storage       | Storage Contr |          | Г     |              | Π          |                      | Γ              | No Action           |
| Storage       | Storage Contr | 8        |       |              |            |                      | Π              | No Action           |

You can configure alerts using the iDRAC7 web interface or the Remote Access Controller Admin utility (RACADM) CLI. For more information on the web interface, see the online help or the <u>Integrated</u> <u>Dell Remote Access Controller 7 (iDRAC7) Version 1.30.30 User's Guide</u>. For more information on the CLI, see the <u>RACADM Command Line Reference Guide for iDRAC7 1.30.30 and CMC 4.3</u>.

### Email alerts

Configuring email alerts using the iDRAC7 web interface

- 1. Select Overview > Server > Alerts > SNMP Traps and Email Settings.
- 2. Select State and enter the destination email address and the email server address.
- 3. Click Send under Test Email to test the configured email alert settings.
- 4. Click Apply.

#### Figure 3. Email alert configuration

#### **Destination E-mail Addresses**

| E-mail Alert Number | State | Destination E-mail Address | Test E-mail |
|---------------------|-------|----------------------------|-------------|
| E-mail Alert 1      | ~     | test@dell,lab              | Send        |
| E-mail Alert 2      | Г     |                            | Send        |
| E-mail Alert 3      |       | []                         | Send        |
| E-mail Alert 4      | E     |                            | Send        |

To use the new authenticated email alert option:

- 1. Select Enable Authentication.
- 2. Enter the Username and Password for the user who has access to SMTP server.
- 3. Enter a valid IP address or the fully qualified domain name (FQDN) of the SMTP server in the **SMTP** (Email) Server IP Address or FQDN/DNS Name field.

Authenticated email alerts require a username and password to access the domain where the mail server is located. Transport Layer Security (TLS) is used and credentials are verified before emails are delivered.

#### Figure 4. Authenticated email alert configuration

#### SMTP (E-Mail) Server Address Settings

| Attribute                                                | Value      |
|----------------------------------------------------------|------------|
| Enable Authentication                                    |            |
| Username                                                 | test       |
| Password                                                 | •••••      |
| SMTP (E-mail) Server IP<br>Address or FQDN / DNS<br>Name | 172.17.0.4 |
|                                                          | Apply      |

#### Configuring email alerts using RACADM commands

To configure the SMTP email server:

#### set command

```
racadm set iDRAC.RemoteHosts.SMTPServerIPAddress <SMTP Email Server IP
Address>
```

#### config command

```
racadm config -g cfgRemoteHosts -o cfgRhostsSmtpServerIpAddr <SMTP
Email Server IP Address>
```

#### To enable email alerts:

#### config command

```
racadm config -g cfgEmailAlert -o cfgEmailAlertEnable -i [index] [0|1] where [index] is the email destination index and 0 disables the email alert or 1 enables the alert
```

The email destination index can be a value from 1 through 4. For example, to enable email with index 4, use the following command:

```
racadm config -g cfgEmailAlert -o cfgEmailAlertEnable -i 4 1
```

set command

```
racadm set iDRAC.EmailAlert.Enable.[index] 1
where [index] is the email destination index and 0 disables the email alert or 1 enables the alert
```

The email destination index can be a value from 1 through 4. For example, to enable email with index 4, enter the following command:

racadm set iDRAC.EmailAlert.Enable.4 1

To configure email settings:

config command

```
racadm config -g cfgEmailAlert -o cfgEmailAlertAddress -i 1 [email-
address]
```

where 1 is the email destination index and [email-address] is the destination email address that receives the platform event alerts

set command

```
racadm set iDRAC.EmailAlert.Address.1 [email-address]
where 1 is the email destination index and [email-address] is the destination email address that
receives the platform event alerts
```

To configure a custom message:

config command

where [index] is the email destination index and [custom-message] is the custom message

set command

racadm set iDRAC.EmailAlert.CustomMsg.[index] [custom-message]
where [index] is the email destination index and[custom-message] is the custom message

To test the configured email alert, if required:

racadm testemail -i [index]
where [index] is the email destination index to test

### **SNMP** Trap alerts

In previous generations of Dell PowerEdge servers, SNMP alerts were supported only for in-band through OMSA. The Dell PowerEdge 12<sup>th</sup> generation servers with iDRAC7 support SNMP out-of-band alerts. SNMP trap alerts are currently supported in two different types of formats: SNMPv1 and SNMPv2.

#### Configuring SNMP trap alerts using the iDRAC7 web interface

You can configure SNMP alerts for any alert category by selecting the check box under **SNMP Trap** to enable an SNMP alert for the event category. See Figure 5.

| Category      | Alert        | Severity | Email | SNMP<br>Trap | IPMI Alert | Remote<br>System Log | WS<br>Eventing | Action<br>No Action |
|---------------|--------------|----------|-------|--------------|------------|----------------------|----------------|---------------------|
| System Health | Power Supply | 0        |       | 2            | <b>N</b>   |                      |                | No Action           |
| System Health | Power Supply | 1        |       | ন্থ          | হ          |                      |                | No Action           |
| System Health | Power Supply | 0        |       | ~            |            | Г                    | <b>—</b>       | No Action           |
| System Health | PSU Absent   | 0        |       | 2            | 2          |                      |                | No Action           |
| System Health | Power Usage  | 0        |       | 1            | П          |                      |                | No Action           |
| System Health | Power Usage  | 1        |       | ন্থ          | E          |                      |                | No Action           |
| System Health | Power Usage  | 0        |       | ~            |            |                      |                | No Action           |
| System Health | Redundancy   | 0        |       | ~            | 2          |                      |                | No Action           |

#### Figure 5. Configuring SNMP Trap alerts

You can then configure up to eight destination addresses for delivery of any SNMP alert. You can configure the destination address using IPv4 address, IPv6 address, or a FQDN. See Figure 6.

To receive the SNMP alert, the community string for iDRAC needs to be the same as the destination community string. By default, the value of the iDRAC community string is set to **public**. See Figure 6.

| Destination Number | State    | Destination Address       | Test IPMI Trap | Test SNMP Trap |
|--------------------|----------|---------------------------|----------------|----------------|
| Alert Destination1 | <b>I</b> | idrac-4N9BBBB             | Send           | Send           |
| Alert Destination2 | ~        | fe80::d6ae:52ff:fea0:af51 | Send           | Send           |
| Alert Destination3 | 2        | 172.17.0.50               | Send           | Send           |
| Alert Destination4 |          |                           | Send           | Send           |
| Alert Destination5 |          | 8                         | Send           | Send           |
| Alert Destination6 | Г        | a.                        | Send           | Send           |
| Alert Destination7 |          | 8                         | Send           | Send           |
| Alert Destination8 | Γ        | 8                         | Send           | Send           |
| Community String   | publi    | c                         |                |                |
|                    |          |                           |                | Apply          |

Figure 6. Setting a destination address

#### Configuring SNMP trap alerts using RACADM commands

To configure the trap destination address for IPv4:

```
racadm config -g cfgIpmiPet -o cfgIpmiPetAlertDestIPAddr -i [index]
[IP-address]
where [index] is the trap destination index and [IP-address] is the destination IP address of the
```

system that receives the platform event alerts

To configure the trap destination address for IPv6:

```
racadm config -g cfgIpmiPetIpv6 -o cfgIpmiPetIpv6AlertDestIPAddr -i
[index] [IP-address]
where [index] is the trap destination index and [IP-address] is the destination IP address of the
system that receives the platform event alerts
```

To configure the SNMP community name string:

config command

```
racadm config -g cfgIpmiLan -o cfgIpmiPetCommunityName [name]
where [name] is the SNMP Community Name
```

set command

racadm set iDRAC.SNMP.AgentCommunity [name]
where [name] is the SNMP Community Name

To test the trap, if required:

racadm testtrap -i [index]
where [index] is the trap destination index

To configure the trap format:

racadm set iDRAC.SNMP.TrapFormat [format]
where [format] is the SNMP v1 or SNMP v2 format; the value can either be set to 0 or 1

### **IPMI PET alerts**

Most Dell PowerEdge servers with iDRAC7 support IPMI PET alerts. The IPMI trap event format is specified in the PET specification (see <a href="http://download.intel.com/design/servers/ipmi/PET100.pdf">http://download.intel.com/design/servers/ipmi/PET100.pdf</a>). To help decode IPMI trap information, Dell provides a Management Information Base (MIB) file (DcAsfSrv.mib) on the OpenManage DVD and on <a href="https://support.Dell.com">Support.Dell.com</a>.

IPMI alerts are more difficult to decode than SNMP alerts. You need to correlate events with the MIB file and/or sensor information to decode an IPMI alert. You can retrieve sensor information from iDRAC7 using a standard IPMI utility, such as ipmitool, which is also located on the OpenManage DVD and on <u>Support.Dell.com</u>.

To demonstrate decoding an IPMI PET alert, see the sample in Figure 7 of an alert caused by a chassis intrusion event.

| TimeStamp       61 days, 15 hours, 40 minutes, 53 seconds.         Enterprise       iso.org.dod.internet.private.enterprises.wiredformgmt.pet.asfPetEvts         Generic Type       Enterprise Specific         Specific Type       356096         Iso.org.dod.internet.private.enterprises.wiredformgmt.pet.asfPetEvts.1: 44 45 4c 4c 50 00 10 47 60 31 68 6f 73 74 2e 6c 6f 63 6i 6c 64 6f 6d 6i 69 6e 00 ci:         Severity       Clear         Entity       10.210.136.169                                                                                                    |               |                                                                                                    |
|----------------------------------------------------------------------------------------------------|---------------|----------------------------------------------------------------------------------------------------|
| Enterprise       .iso.org.dod.internet.private.enterprises.wiredformgmt.pet.asfPetEvts         Generic Type       Enterprise Specific         Specific Type       356096         Message       .iso.org.dod.internet.private.enterprises.wiredformgmt.pet.asfPetEvts.1: 44 45 4c 4c 50 00 10 47 80 31         Severity       Clear         Entity       10.210.136.169                                                                                                    | TimeStamp     | 61 days, 15 hours, 40 minutes, 53 seconds.                                                            |
| Generic Type       Enterprise Specific         Specific Type       356096         Message       .iso.org.dod.internet.private.enterprises.wiredformgmt.pet.asfPetEvts.1: 44 45 4c 4c 50 00 10 47 60 31         66 6f 73 74 2e 6c 6f 63 61 6c 64 6f 6d 61 69 6e 00 c1:         Severity       Clear         Entity       10.210.136.169                                                                                                    | Enterprise    | .iso.org.dod.internet.private.enterprises.wiredformgmt.pet.asfPetEvts                                 |
| Generic Type       Enterprise Specific         Specific Type       356096         Message       .iso.org.dod.internet.private.enterprises.wiredformgmt.pet.asfPetEvts.1: 44 45 4c 4c 50 00 10 47 60 31         68 6f 73 74 2e 6c 6f 63 61 6c 64 6f 6d 61 69 6e 00 c1:         Severity       Clear         Entity       10.210.136.169                                                                                                    |               |                                                                                                    |
| Specific Type         356096           Message         .iso.org.dod.internet.private.enterprises.wiredformgmt.pet.asfPetEvts.1: 44 45 4c 4c 50 00 10 47 80 31           68 6f 73 74 2e 6c 6f 63 61 6c 64 6f 6d 61 69 6e 00 c1:         58 ef 73 74 2e 6c 6f 63 61 6c 64 6f 6d 61 69 6e 00 c1:           Severity         Clear           Entity         10.210.136.169                                                                                                    | Generic Type  | Enterprise Specific                                                                                   |
| Severity       .iso.org.dod.internet.private.enterprises.wiredformgmt.pet.asfPetEvts.1: 44 45 4c 4c 50 00 10 47 80 31         Severity       Clear         Entity       10.210.136.169                                                                                                    | Snecific Type | 256006                                                                                                |
| Message       .iso.org.dod.internet.private.enterprises.wiredformgmt.pet.asfPetEvts.1: 44 45 4c 4c 50 00 10 47 80 31         68 6f 73 74 2e 6c 6f 63 61 6c 64 6f 6d 61 69 6e 00 c1:         Severity         Clear         Entity         10.210.136.169                                                                                                    |               |                                                                                                    |
| 68         6f         73         74         2e         6c         6f         6d         61         69         6e         00         c1:           Severity         Clear         Clear         10.210.136.169         10.210.136.169         10.210.136.169         10.210.136.169         10.210.136.169         10.210.136.169         10.210.136.169         10.210.136.169         10.210.136.169         10.210.136.169         10.210.136.169         10.210.136.169         10.210.136.169         10.210.136.169         10.210.136.169         10.210.136.169         10.210.136.169         10.210.136.169         10.210.136.169         10.210.136.169         10.210.136.169         10.210.136.169         10.210.136.169         10.210.136.169         10.210.136.169         10.210.136.169         10.210.136.169         10.210.136.169         10.210.136.169         10.210.136.169         10.210.136.169         10.210.136.169         10.210.136.169         10.210.136.169         10.210.136.169         10.210.136.169         10.210.136.169         10.210.136.169         10.210.136.169         10.210.136.169         10.210.136.169         10.210.136.169         10.210.136.169         10.210.136.169         10.210.136.169         10.210.136.169         10.210.136.169         10.210.136.169         10.210.136.169         10.210.136.169         10.210.136.169         10.210.136.169         10.210. | Message       | iso.org.dod.internet.private.enterprises.wiredformgmt.pet.asfPetEvts.1: 44 45 4c 4c 50 00 10 47 80 31 |
| Severity Clear<br>Entity 10.210.136.169                                                                                                    |               | 68 6£ 73 74 2e 6c 6£ 63 61 6c 64 6£ 6d 61 69 6e 00 c1:                                                |
| Entity 10.210.136.169                                                                                                    | Severity      | Clear                                                                                                 |
| Entity 10.210.136.169                                                                                                    |               |                                                                                                    |
|                                                                                                    | Entity        | 10.210.136.169                                                                                        |

Figure 7. Sample alert for a chassis intrusion event

In the trap details, note the contents of the **Specific Type** field, which are 356096 in this sample. Match 356096 to the DcAsfSrv.mib file, which has the following information for a chassis intrusion event:

```
-- Intrusion --
-- Intrusion
asfTrapCaseIntrusion TRAP-TYPE
ENTERPRISE asfPetEvts
DESCRIPTION
"Chassis Intrusion - Physical Security Violation"
--#SUMMARY "Chassis Intrusion - Physical Security Violation"
--#ARGUMENTS {}
--#SEVERITY CRITICAL
::= 356096
```

You can also decode the contents of the **Message** field using the PET specification, which indicates a number of items such as the sensor number and the event severity.

### Remote System Log alerts

Using iDRAC7 for Dell PowerEdge 12<sup>th</sup> generation servers, you can configure alerts to be send to a remote syslog. To send an event alert to a remote syslog sever, select the corresponding check box under **Remote System Log**. See Figure 8.

|               |                 |          | Email | SNMP     | IDMI Alort | Remote     | WS | Action    |
|---------------|-----------------|----------|-------|----------|------------|------------|----|-----------|
| Category      | Alert           | Severity |       |          |            | System Log |    | No Action |
| System Health | Hardware Config | 0        |       |          | E          | হ          |    | No Action |
| System Health | Hardware Config | 0        |       | <b>_</b> | E          | 2          |    | No Action |
| System Health | Memory          | 0        |       |          |            | <b>N</b>   |    | No Action |
| System Health | Memory          | Â        |       |          | Π          |            |    | No Action |
| system Health | Memory          | 0        |       |          | Π          | V          |    | No Action |
| System Health | NIC Config      | 0        |       | ~        | E          | 2          |    | No Action |
| System Health | NIC Config      | 4        |       |          |            | ম          |    | No Action |
| System Health | OS Event        | 0        |       |          |            | ~          | Π  | No Action |

#### Figure 8. Configuring Remote System Log alerts

Note: Remote syslog is an Enterprise level license feature, and is not available at the Express level.

#### Configuring remote syslog in the iDRAC7 web interface

- 1. Select Overview > Server > Logs > Settings.
- 2. Select the **Remote Syslog Enabled** check box.
- 3. To define the server location, enter the destination server address in the **Syslog Server** field and enter the **Port Number**.
- 4. Click **Apply**.

| gs settings Litecycle Log                                                                                                    |                |       |
|----------------------------------------------------------------------------------------------------|----------------|-------|
| emote Syslog Settings                                                                                                    |                | • C ( |
| Remote Syslog Settings                                                                                                    |                |       |
| Remote Syslog Enabled                                                                                                    |                |       |
| Syslog Server1                                                                                                    | 192.168.201.62 |       |
| Syslog Server2                                                                                                    |                |       |
| Syston Server3                                                                                                    |                |       |
| of order of the second second s |                |       |

#### Figure 9. Remote Syslog Settings

#### Configuring remote syslog using RACADM commands

To enable remote syslog:

#### config command

```
racadm config -g cfgRemotehosts -o cfgRhostsSyslogEnable [number] -
where [number] is to disable [0] or enable [1] the remote syslog
```

#### set command

racadm set iDRAC.Syslog.SyslogEnable [number]
where [number] is to disable [0] or enable [1] the remote syslog

To set a destination address for a remote syslog:

#### config command

racadm config -g cfgRemotehosts -o cfgRhostsSyslogServer[#] {address} where [#] is number of the syslog server, user can configure up to 3 servers and {address} is the IP address of the destination server

#### set command

```
racadm set iDRAC.Syslog.Server[#] {address}
where [#] is number of the syslog server, user can configure up to 3 servers and {address} is
the IP address of the destination server
```

### WS Eventing alerts

For Dell PowerEdge 12<sup>th</sup> generation servers, you can set WS Eventing to receive WS Eventing notifications. In iDRAC7 1.30.30, WS Eventing only supports job control events that are found in the configuration category. WS Eventing defines a protocol for a client service (subscriber) to register interest (a subscription) with a server web service (event source) to receive the messages containing the server events (notifications or event messages).

To set WS Eventing for a configuration event, select the corresponding check box under **WS Eventing**. See Figure 10.

|               |                    |          |       |              |            |                      |                | Page 1 of 1 |
|---------------|--------------------|----------|-------|--------------|------------|----------------------|----------------|-------------|
|               |                    |          | Email | SNMP<br>Trap | IPMI Alert | Remote<br>System Log | WS<br>Eventing | Action      |
| Category      | Alert              | Severity | Г     | F            |            |                      |                | No Action   |
| Configuration | DRAC IP<br>Address | 0        | Π     | Π            |            | Π                    | Г              | No Action   |
| Configuration | Job Control        | 0        |       |              | Π          |                      | <u>v</u>       | No Action   |
| Configuration | RAC Event          | 0        | 1     |              |            |                      |                | No Action   |
| Configuration | Security Event     | <u>A</u> |       |              |            |                      | Π              | No Action   |

#### Figure 10. Configuring WS Eventing alerts

# Testing configured events

After configuring alerts, you can test the configuration of each event.

- In the IDRAC7 web interface, enter the message ID of an alert in the Message ID to Test Event field. See Figure 11.
   For a list of valid message IDs, see the <u>Dell Event Message Reference</u> or the <u>Dell Event/Error</u> <u>Message Reference 2.0</u> on <u>Dell.com</u>.
   Each alert message starts with a three- or four-character code to identify the problem area. This code is followed by a three- or four-digit number that specifies the actual error.
- 2. Click **Test** to send the configured event to the respective SNMP, IPMI, email, remote syslog, and WS Eventing alerts.

#### Figure 11. Testing a configured event

| Test Event                |        | ▲ Back to Top |
|---------------------------|--------|---------------|
| Message ID to Test Event: | LIC204 |               |
|                           |        | Test          |

# Configuring network settings for alerts

For alerts to work correctly, you must configure the iDRAC7 network settings for a DNS server and a domain name. You can configure the iDRAC7 network settings using either the iDRAC7 web interface or RACADM CLI.

#### Configuring networks settings in the iDRAC7 web interface

- 1. Select Overview > iDRAC Settings > Network.
- 2. Under Common Settings select Register DRAC on DNS.
- 3. In the same section, either select **Auto Config Domain Name**, or enter a static **DNS Domain Name**.
- 4. Under **IPv4 Settings**, either select **Use DHCP to obtain DNS server addresses**, or manually enter the IP address of your DNS server.
- 5. For IPv6, you can use the **Autoconfiguration Enable** feature, or manually enter the IP and DNS information. When using IPv6, make sure you specify the iDRAC DNS domain name under **Common Settings**.

#### Configuring networks settings using RACADM commands For instructions, see the <u>RACADM Command Line Reference Guide for iDRAC7 1.30.30 and CMC 4.3</u>.

# Summary

The alert enhancements in the iDRAC7 1.30.30 firmware release provide IT administrators with more options, methods, and granularity to manage Dell PowerEdge servers. Key improvements include:

- Improved web interface that is more user friendly
- Individual alert messages with recommended actions for resolving events
- Alerts for more subsystem categories such as storage and configuration
- Additional types of alerts including SNMP, WS Events, authenticated email, and remote syslog

Additionally, you can receive alerts for servers that have no operating system installed, and therefore, no need for installing an operating system agent such as OMSA. You can configure alert destinations using a fully qualified domain name instead of an IP address. Plus you now have the ability to search and view the newly standardized message database using the iDRAC7 web interface.

Dell continues to listen to our customers and provide features that meet the needs of the ever-changing IT world. By adding these enhancements to the alerting feature, administrators have much more flexibility to configure alerts for their specific environment.

#### More information on iDRAC7 version 1.30.30

For more information on iDRAC7 version 1.30.30, see <u>Support for Integrated Dell Remote Access</u> <u>Controller 7 Version 1.30.30</u> on <u>Dell.com</u>.